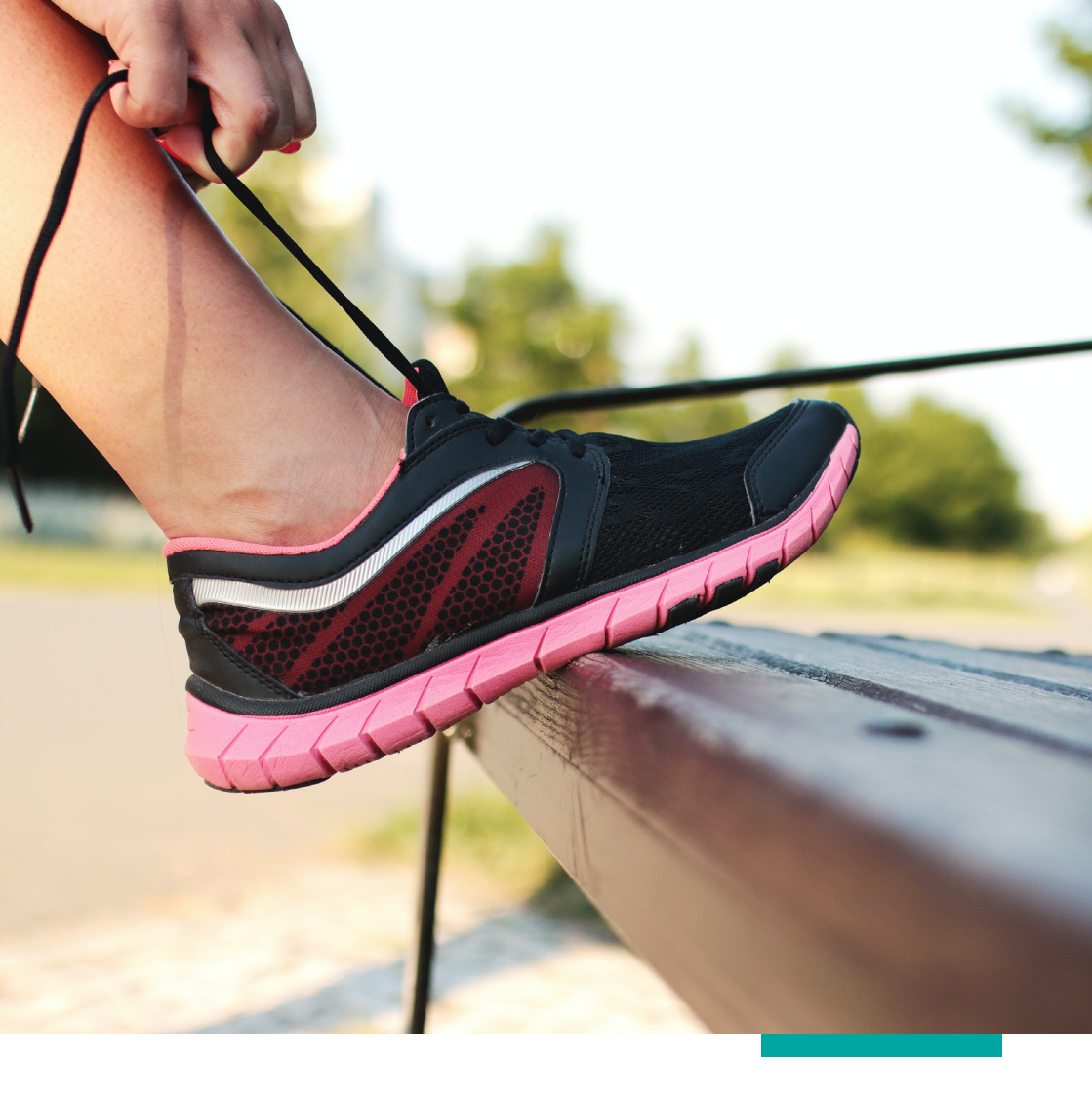

# HELHa Move Challenge

### Comment participer ?

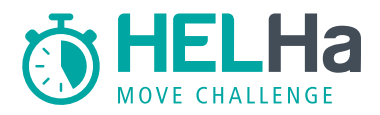

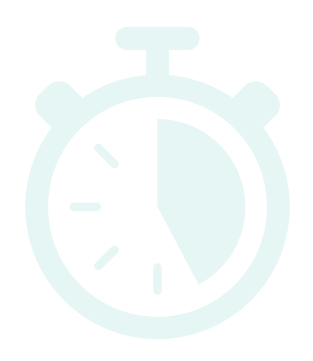

Pour participer au grand Challenge sportif et solidaire de la HELHa, vous devez procéder par étapes.

Vous trouverez ci-dessous des tutoriels pour chacune de ces étapes.

- N'hésitez pas, non plus, à devenir membre du groupe Facebook du HELHa Move Challenge : https://www.facebook.com/groups/1587367021473067/
- L'occasion de poser vos questions, d'échanger sur vos difficultés ou performances, de partager vos conseils/bons plans et de découvrir ceux des parrains & marraines du HELHa Move Challenge.

Des personnes ressources sont disponibles afin de vous aider en cas de problème via l'adresse mail <u>helhamovechallenge@helha.be</u> ou sur le groupe Facebook.

### Le HELHa Move Challenge commence le 1er février 2021 et se termine le 30 juin 2021.

Les 3 grandes étapes pour participer au HELHa Move Challenge :

- 1. La création d'un compte sur l'application Strava
- 2. L'inscription au Challenge sur la page Chronorace et la liaison entre Strava et la page du Challenge
- 3. L'enregistrement de vos activités sportives sur l'application Strava

#### Une synchronisation aisée de vos minutes d'activités sportives

Dès que vos activités sportives seront enregistrées sur Strava, elles seront automatiquement synchronisées avec la page Chronorace du HELHa Move Challenge et avec le compteur des minutes d'activités (également disponible sur le site web de la HELHa).

#### 1.500.000 minutes à atteindre d'ici le 30 juin prochain

**Toutes les activités sportives sont possibles** : du running au vélo en passant par la natation, le yoga, la danse, la marche, mais aussi le fitness, l'escalade, le football, le hockey, etc.

#### **EN ROUTE POUR CE CHALLENGE !**

- > Atteignons ensemble 1.500.000 minutes d'activités sportives d'ici le 30 juin 2021.
- > Un plus pour votre corps et votre esprit.

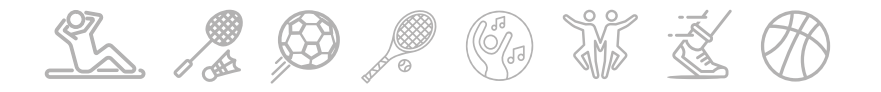

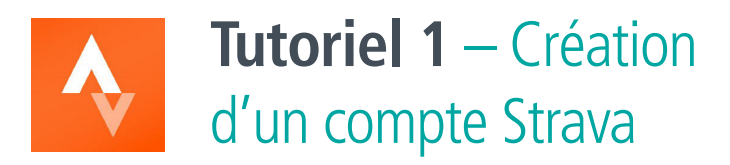

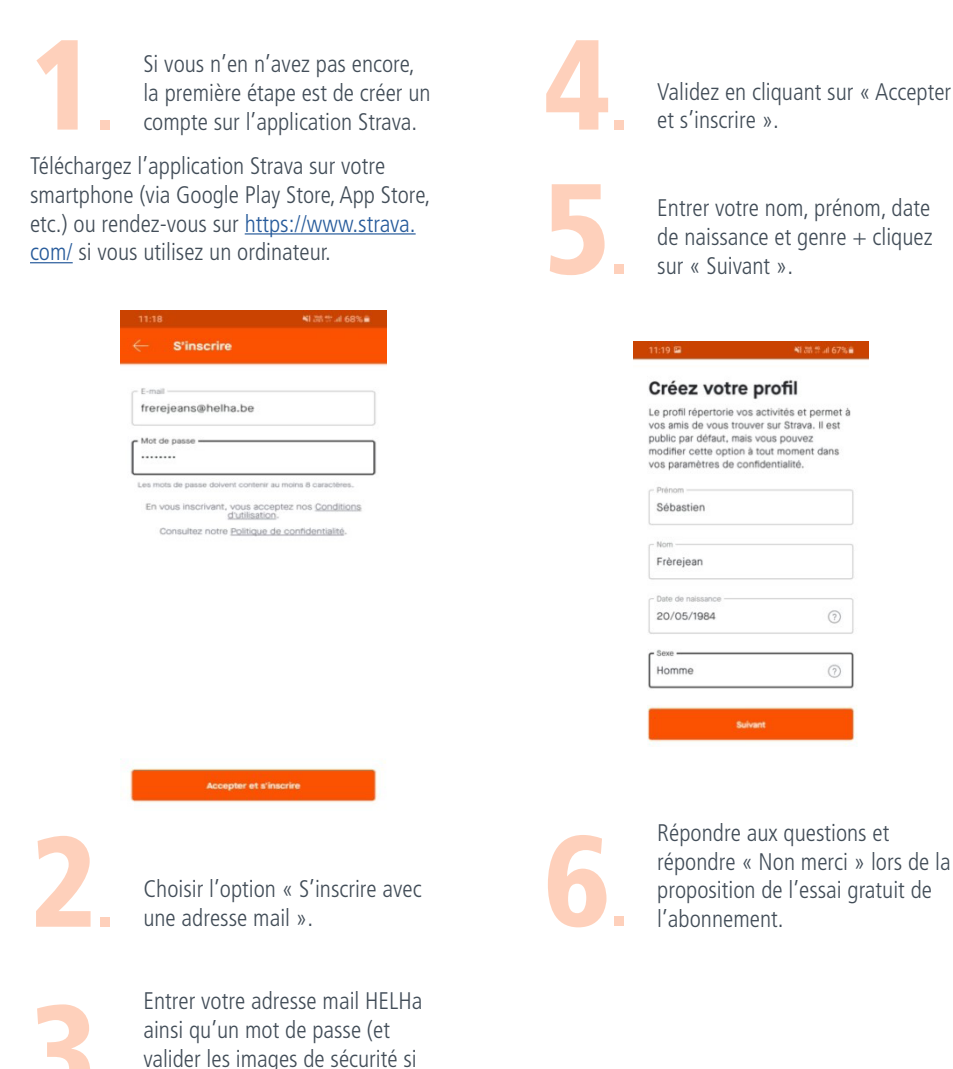

vous travaillez avec un PC).

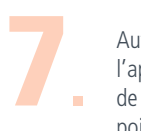

Autoriser l'accès à la position de l'appareil (pour la confidentialité de vos données, voir plus loin, points 8 à 10)

→ Dans ce mail cliquez sur « confirmer l'adresse mail » et entrez votre adresse mail et votre mot de passe

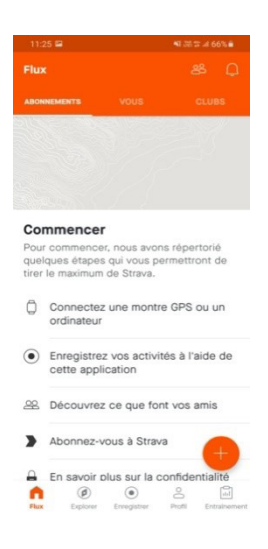

8

Cliquer sur « Profil » et ensuite sur la roue dentée pour accéder aux paramètres

| 11:25 🖬<br>Profil                                                  | L                        |                     |
|--------------------------------------------------------------------|--------------------------|---------------------|
| Séb                                                                | astien Frèreje           | an                  |
| Abornements Abo                                                    | rnés                     | Trouver des arris   |
| Votre<br>80 %<br>Finalise:<br>paramèt                              | e profil est re          | empli à             |
| B                                                                  | æ                        | ÷22                 |
| Cette semaine<br>Distance<br>O mi Oh<br>12 demières semaine<br>1 m | Derivele positif<br>O pi |                     |
| Flux Explorer                                                      | Enregistret              | Profil Intrainement |

Si vous souhaitez **ne pas partager vos activités sportives avec le reste de la communauté Strava**, suivez les points de 8 à 10. Cela n'aura pas d'impact sur le Challenge HELHa.

# 9.

#### Plus bas, aller dans l'onglet « contrôle de la confidentialité »

# 11:27 B 40:30 T = 4 60:34 Compte Inscription Inscription Compte Inscription Compte Inscription Compte Changer d'adresse e-mail Changer d'adresse e-mail Petterences Image mise en avant par défaut Lingage mise en avant par défaut Lingage mise en avant par défaut Lingage mise en avant par défaut Lingage mise en termes en faux

Ordre d'apparition dans le flux Changez l'ordre dans lequel vos activités apparaissent dans votre flux.

Beacon

Intégrations de partenaires

Affichage

# 10.

#### Dans la rubrique « Activités » choisissez « Vous uniquement »

#### Activités

#### Tout le monde

Tous les utilisateurs Strava peuvent consulter vos activités. Ces dernières seront visibles dans les classements de segment et de challenge, ainsi que dans d'autres fonctionnalités Strava.

#### Abonnés

Seuis vos abonnés pouront voir les distais de vos activités. Vos activités napparaitront pas dans les classements des aegments ou des challenges, et il se peut qu'elles ne solient pas prises en compte pour certains objectifs de challenge. Les membres qui ne sont pas abonnés à votre profil pouront peut-être voir des résumés de vos activités, en fonction de vos autres paramètres de confidentialité.

#### Vous uniquement

Vos activités sont privées, vous seula pouvez les consulter. Si elles compten pour un challenge, vos abonés pouven avoir accès à des mises à jour concernant votre progression. Personne ne verra vos pages d'activités, et vos activités nagparailitont pas dans les classements ni alileurs sur Strava, y compris dans les activités de groupe ou dans les Flybs.

En cliquant 2x sur la flèche retour, vous revenez à votre profil.

### Vous allez maintenant pouvoir intégrer HELHa Move !

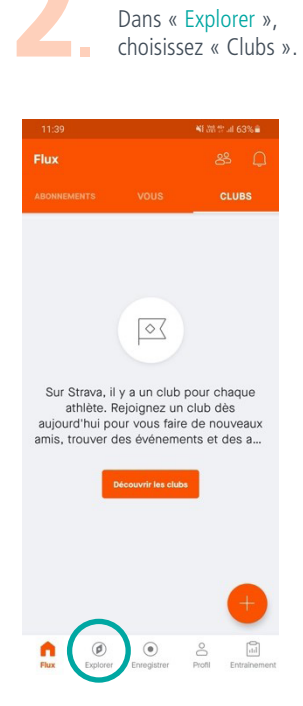

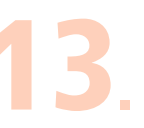

Cliquer sur la loupe pour faire une recherche et taper « HELHa Move Challenge »

| 11:41 | 2                                                                | NE 335 127               | al 63% 🗎 |
|-------|------------------------------------------------------------------|--------------------------|----------|
|       |                                                                  |                          |          |
|       |                                                                  | CLUBS                    | SEGMENT  |
| Po    | sition actuelle                                                  |                          |          |
| Tous  | Cyclisme                                                         | Course à                 | pied     |
| HELHa | HELHa Move Challe<br>1 athlète • Mons, Hain                      | enge 🔒<br><sup>aut</sup> |          |
|       | HELHa - Education<br>Kiné-Ergo<br>248 coureurs • Charle          | physique -               |          |
|       | Helha Sport Triathl<br>Universitaire<br>8 triathlètes • Charlero | on Team                  | â        |

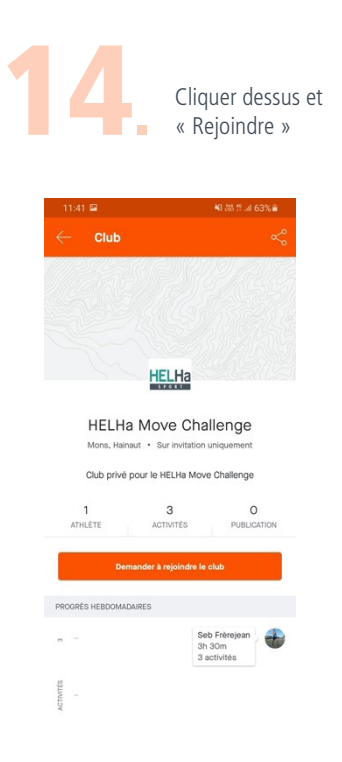

Pour le HELHa Move Challenge, c'est terminé pour le moment.

Par contre, vous pouvez rechercher des amis si vous souhaitez utiliser Strava comme un réseau social des sportifs et aussi découvrir toutes les autres fonctionnalités de cette application.

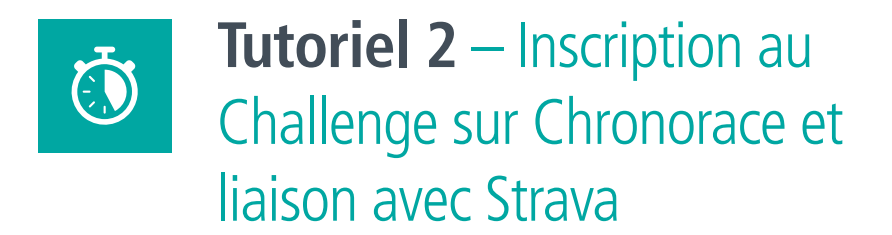

Une page internet spécifique au HELHa Move Challenge a été créée par Chronorace qui est la plateforme qui héberge ce Challenge.

Afin que vos minutes d'activités physiques fassent grossir le compteur commun de la HELHa sur cette plateforme, il faut :

- > S'inscrire au Challenge sur le site Chronorace
- > Lier votre compte Strava au Challenge

# S'inscrire au Challenge sur le site Chronorace

Rendez-vous sur le site <u>https://prod.chronorace.be/VirtualChallenge/GenericChallenge.</u> <u>aspx?chal=37&lng=FR&hash=he9NlraCpL2kXM\_LaGvGGc4L1Sk</u>

Vous y trouverez les participants et le compteur de temps. Il y a aussi un descriptif du Challenge.

| Distance totale parcourue Participations                                     | Résult                             | tats                                                                                               | TOUT LE MONDE                | INDIVIDUEL     | CLASSES          | ANNÉES     |
|------------------------------------------------------------------------------|------------------------------------|----------------------------------------------------------------------------------------------------|------------------------------|----------------|------------------|------------|
| 0km 🔯 2                                                                      | Ci-desso<br>Par emai<br>inscriptio | us, les participations actuelles.<br>il, vous recevrez 1 lien personn<br>on à votre compte Strava. | el vous permettant de voir v | os prestations | détaillées et de | lier votre |
| Participez au challenge!                                                     |                                    |                                                                                                    |                              | Recherche      |                  |            |
| L'application gratuite Strava est utilisée pour récupérer vos prestations. 1 |                                    | Nom, prénom                                                                                        | Localité / groupe            |                | Distanc          | 2          |
| lien vous permettant de lier votre inscription à votre compte Strava         | 4                                  | COLONVAL Nicolas                                                                                   | Marcinelle                   |                |                  |            |
| (obligatoire) vous sera envoye par email a la reception du palement.         |                                    | FRÈREJEAN Sébastien                                                                                | Ecaussinnes                  |                |                  |            |
| JE M'INSCRIS                                                                 | Affichage                          | e résultat 1 - 2 / 2                                                                               |                              |                | Précédent        | Suivant    |
| Début du challenge: 01/02/2021                                               |                                    |                                                                                                    |                              |                |                  |            |

2.

Cliquer sur « Je m'inscris ». L'inscription est bien sûr gratuite. → Dans la rubrique « Nouvelle inscription », cliquer sur « suivant »

| ≡ | CHRONORACE                                         |                                |                                      |                              |                                                |                          |           |
|---|----------------------------------------------------|--------------------------------|--------------------------------------|------------------------------|------------------------------------------------|--------------------------|-----------|
| ÷ |                                                    |                                |                                      |                              |                                                |                          |           |
|   | Inscription                                        |                                |                                      |                              |                                                |                          |           |
|   | <b>0</b> ——                                        |                                | 3                                    | 4                            | 5                                              | 6                        | 7         |
|   | Choix de la course                                 | Groupe                         | Inscription Rapide                   | Saisie des données           | Validation des données                         | Panier                   | Paiement  |
|   | Inscription rapide<br>Si vous êtes inscrits dans l | e<br>la base de données profil | tez de l'inscription rapide et évite | z d'encoder toutes vos denné | ies!                                           |                          |           |
|   | J'ai un compte Like                                | 2Sport                         |                                      | Nouv                         | velle inscription                              |                          | ~         |
|   | Sin L                                              | IKE2SF                         | ORT                                  | ji oʻtai pa                  | as de compte Like2 <sup>5</sup> fort et préfèr | e suivre la procédure no | SUIVANT > |

Compléter entièrement le formulaire d'inscription et cliquer sur « suivant » et ensuite « Terminer » après avoir vérifié vos données.

Vous voilà de retour sur la page principale. Il ne reste plus qu'à lier votre compte Strava avec votre compte Chronorace

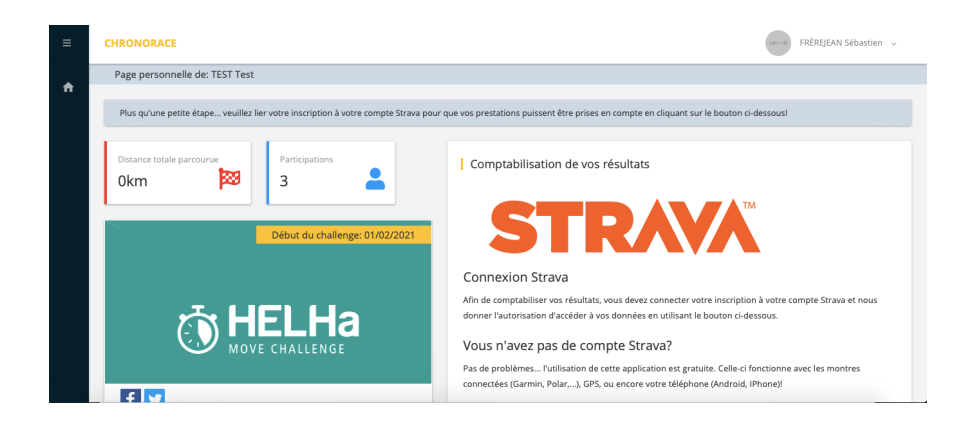

# Lier votre compte Strava au Challenge

Un peu plus bas sur la page, cliquer sur « Lier mon inscription à Strava »

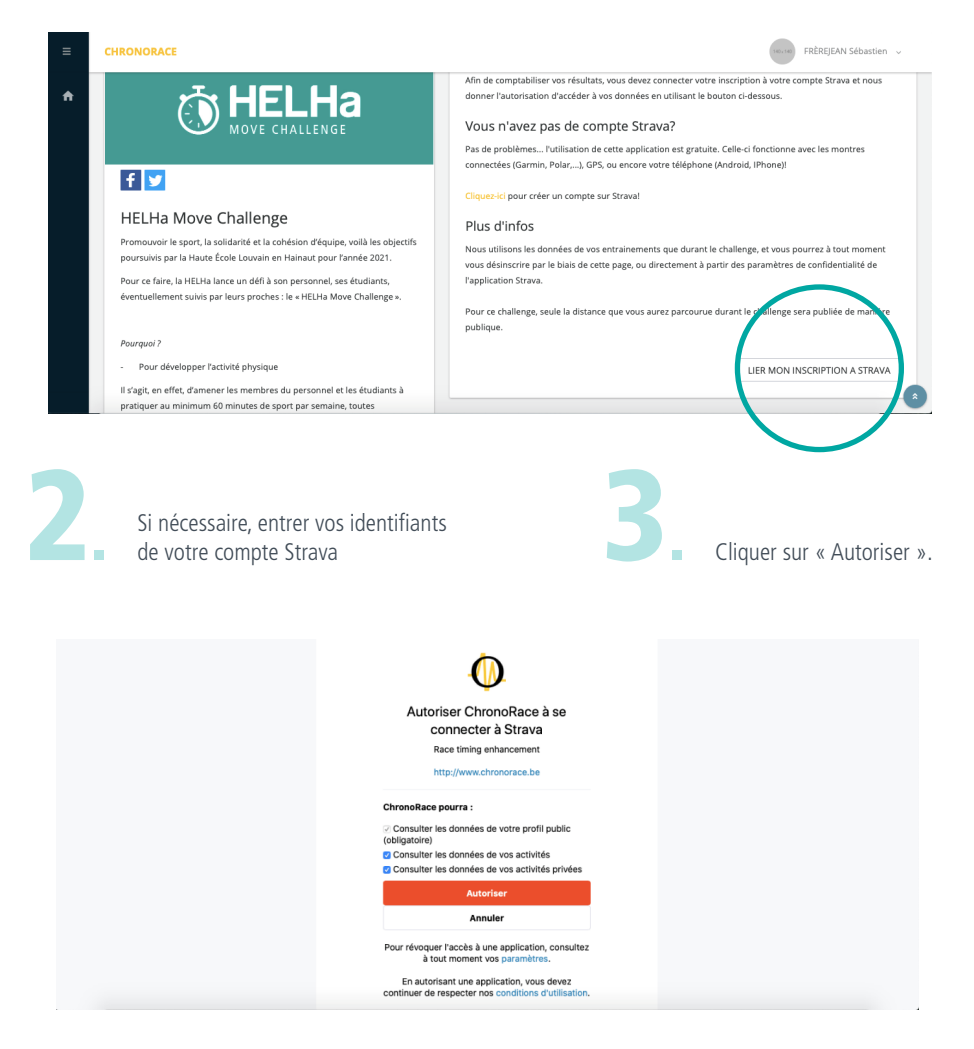

### **!!!** Ne pas décocher les cases sinon vos activités ne seront pas prises en compte dans le Challenge

Et voilà, c'est fini ;o)

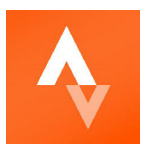

# **Tutoriel 3** – Enregistrement des activités sur Strava et utilisation

Pour enregistrer une activité sur Strava, vous avez 3 possibilités :

- > Pratiquer votre activité avec votre GSM
- > Enregistrer manuellement une activité (sur GSM ou PC)
- > Utiliser une montre GPS connectée

# Pratiquer votre activité avec votre GSM

Si vous avez votre GSM avec vous lorsque vous faites votre activité physique, vous pouvez l'utiliser pour enregistrer votre session

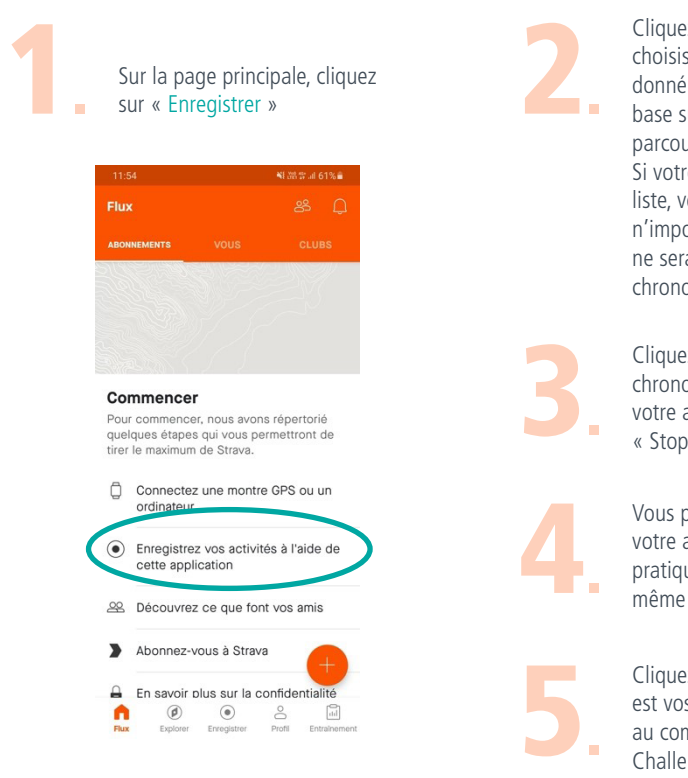

Cliquez sur la chaussure et choisissez votre sport. Etant donné que ce Challenge se base sur le temps, la distance parcourue n'est pas importante. Si votre sport n'est pas dans la liste, vous pouvez donc choisir n'importe quel sport, la distance ne sera pas correcte mais le chrono sera lancé

Cliquez sur « Démarrer », le chrono se met en route. Une fois votre activité finie, cliquez sur « Stop » puis « Terminer »

Vous pourrez alors renommer votre activité, changer le sport pratiqué, ajouter une photo ou même un commentaire

Cliquez sur « Enregistrer » : ça y est vos minutes ont été ajoutées au compteur du HELHa Move Challenge

# Enregistrer manuellement une activité (pour les ordinateurs également)

Si vous n'avez pas votre GSM durant votre activité sportive, vous pouvez ajouter manuellement votre session quand vous le souhaitez

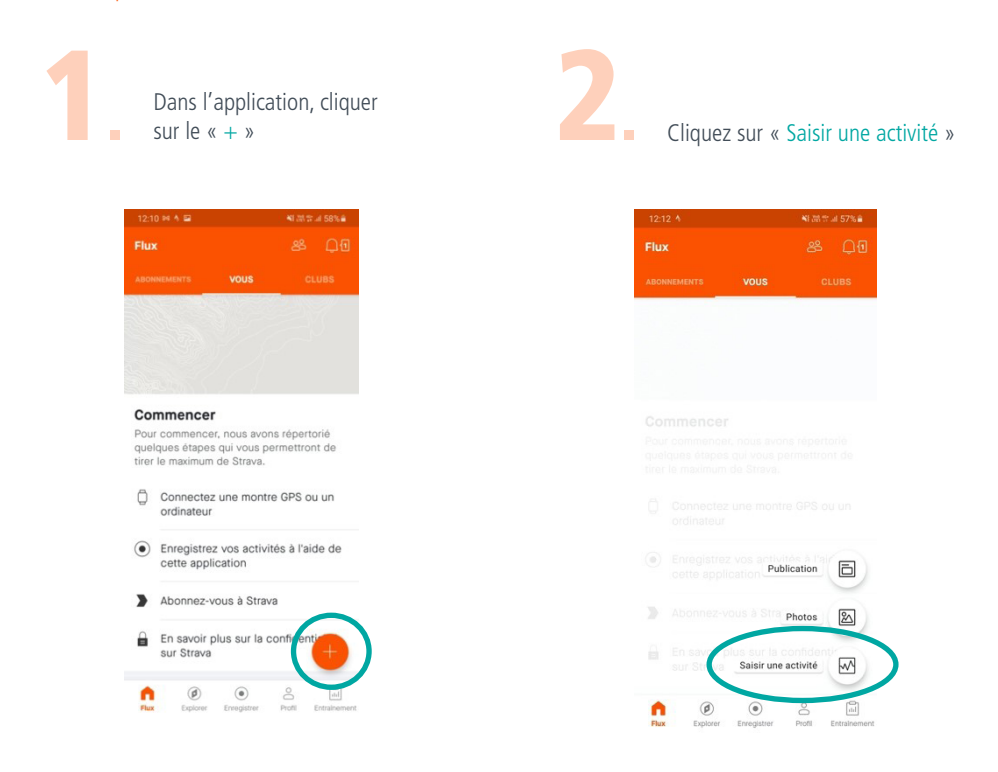

Vous pouvez alors nommer votre activité, cliquer sur « Temps » pour ajouter une durée (idem avec « Distance »), choisir le sport pratiqué, ajouter une photo, un commentaire, l'heure et la date,...

| 12:13 🖼 🛝             |                                            | ¥E38 \$* al 57%≜ |
|-----------------------|--------------------------------------------|------------------|
| $\leftarrow$ Saisir ı | une activité                               |                  |
| Nommez votr           | e sortie cours                             | se à pied        |
| Temps                 | Distance                                   | Allure           |
| Ajouter               | une photo                                  |                  |
| Course à pied         |                                            | •                |
| Sélectionner u        | in type                                    | *                |
| 12:12                 |                                            |                  |
| Aujourd'hui           |                                            |                  |
| Ajouter une de        | scription                                  |                  |
| EFFORT RESSENTI       |                                            |                  |
| Qu'avez-vous re       | ssenti lors de c                           | ette activité ?  |
| 0                     |                                            |                  |
| Facile                | Modéré                                     | Effort maximal   |
| Masquer les détails   |                                            |                  |
| Qu'est-ce que l'E     | ffort ressenti ?<br>raduit la difficulté r | ressentie        |

Cliquer sur « Enregistrer » et voilà vos minutes ont été ajoutées au compteur du HELHa Move Challenge

# Utiliser une montre GPS connectée (pour utilisateurs « avancés »)

Si vous n'avez pas votre GSM durant votre activité sportive, vous pouvez ajouter manuellement votre session quand vous le souhaitez

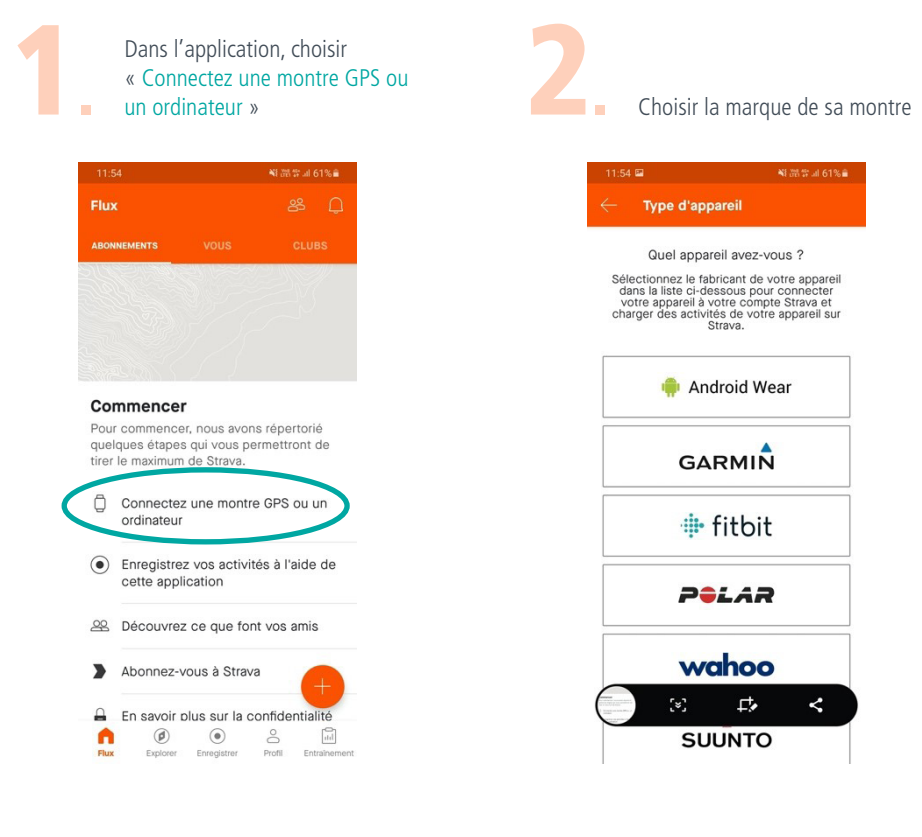

Suivre les instruction (souvent entrer son identifiant et mot de passe de la plateforme utilisée par la montre) A chaque fois que vous faites une activité physique, enclenchez la montre et enregistrez la séance. Les données seront automatiquement transmises à Strava.

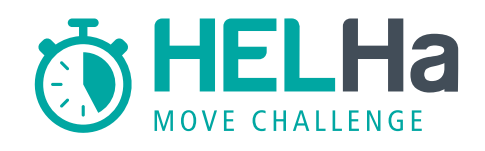

### À bientôt !

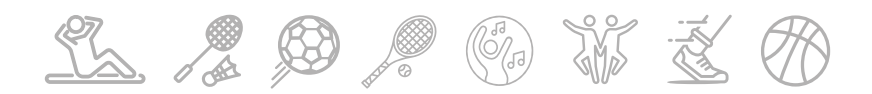